### **SWIM – Access to Care**

### **View and manage Waitlist**

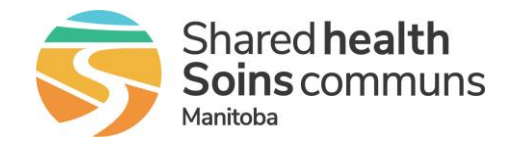

#### Quick Reference Guide

Learn how to effectively read, sort and edit a waitlist. The Provider's Office waitlist is your primary working area in SWIM ATC. From the wait list, you can delve into a patient's detail, send a patient to Pre-Surgical Screening, assign a surgical date to a patient, and much more.

| View and Manage Waitlist     |                                                                                                    |
|------------------------------|----------------------------------------------------------------------------------------------------|
| 1. Open List view            | <ul> <li>On the navigation menu, click List</li> <li>Select View List from the dropdown list         List Tasks         View List         Add Patient         View History         Print Booking Forms         Repeat/Follow-up List         Transfers         Patient Search         </li> </ul>                                                                                                    |
| 2. Customize the<br>Waitlist | <ul> <li>Temporarily change the way the waitlist is presented</li> <li>Use Patients per page to change the number of rows displayed on each page Patients 1- 25 of 30 Patients 1- 25 of 30 Patients per page: 25 ✓ For permanent changes to the way the list is presented, update your User Preferences. Sort /reorder list view Click a column heading to sort the list by those values in ascending order Click the column heading a second time to sort by those values in descending order</li></ul>                                          |
| 3. Access Hover Help         | View additional information by hovering over certain areas in the list view         Patient,       1000000108       QA Procedure (Left)         Test       Patient, Test         Patier       Home Phone: 123-456-7890         Day Phone: 098-765-4321       Adjusted Days on List         View Additional information by hovering over certain areas in the list view         Patient, Test         Patier       Home Phone: 123-456-7890         Day Phone: 098-765-4321       13         Adjusted Wait 1 Days:       0         Total:       13 |

# SWIM – Access to Care

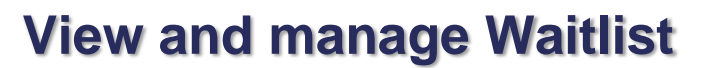

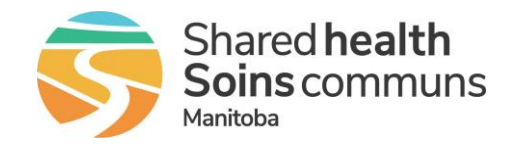

### Quick Reference Guide

| Waitlist Columns Defined |                                                                                                    |  |
|--------------------------|----------------------------------------------------------------------------------------------------|--|
| Cancellations 🥒          | Name     Novari ID     Procedure     Target<br>Days<br>(Pri)     Care<br>Venue     Anesth<br>Available     Next<br>Surg Date     Current<br>List     Days on<br>Target     PSS<br>Status                                                                                                    |  |
| Clipboard                | The clipboard allows you to select patients for whom actions can be carried out.<br>For example, you could add multiple patients to the Clipboard and then transfer<br>them to another provider.                                                                                                    |  |
| Cancellations            | <ul> <li>This column displays the target status and the number of case cancellations (displayed in the centre of the colored circle).</li> <li>Clicking on the circle will display previous cancellations for a case.</li> <li>Target Staus: a colored circle: <ol> <li>Green - within target</li> <li>Yellow - approaching the target</li> </ol> </li> <li>Red - exceeding the target</li> </ul>                                                                                                    |  |
| Notes                    | <ul> <li>The Notes field can be turned on or off in User Preferences.</li> <li>This is an area where information can be added to the case without it being attached to the case when it gets sent to the Care Venue.</li> <li>Hovering over the note displays the message. Think of them as a yellow sticky note on a paper chart.</li> </ul>                                                                                                    |  |
| Attachments              | <ul> <li>A paperclip indicates that a document has been attached to the case.</li> <li>Hover over the paperclip to see the number of attachments associated with a case.</li> <li>Click on the paperclip to manage the attachments.</li> <li>Based on surgical requirements, you will need to upload/scan all required documents to the case.</li> <li>NOTE: the History &amp; Physical and Patient Questionnaire must be attached prior to submitting to the site for slating – this is enforced by the system.</li> </ul> |  |
| Name                     | Displays the patient's name (Last Name, First Name).<br>Hover over a patient's name to view their telephone number(s).<br>Click on a patient name to view the <b>Case Details</b> .                                                                                                    |  |

## **SWIM – Access to Care**

## **View and manage Waitlist**

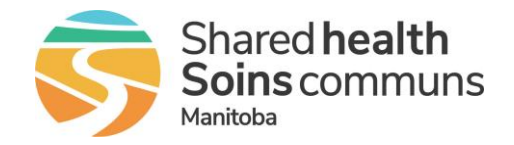

### Quick Reference Guide

| Waitlist Columns Defined |                                                                                                    |  |
|--------------------------|----------------------------------------------------------------------------------------------------|--|
| Novari ID                | System defined unique identifier assigned to a patient/case.                                                                                                    |  |
| Procedure                | Procedure name, body site, or laterality, and either the default procedure time or physician specific average time if applicable to your facility                                                                                                    |  |
| Target Days<br>(Pri)     | Displays the number of days to target.<br>Target days are defined by the priority assigned to the patient's case.                                                                                                    |  |
| Care Venue               | Displays (in short from) the Care Venue (hospital or clinic) where the surgery will be performed.                                                                                                    |  |
| Anesth                   | Not applicable<br>This column will default to <b>Y</b> for all cases.                                                                                                    |  |
| Next Available           | This column will display the next date a patient is available for surgery if a patient has been placed on a fixed hold.                                                                                                    |  |
| Current Surg<br>Date     | <ul> <li>The current surgical date that has been assigned to the patient.</li> <li>The calendar icon means the patient has not yet been scheduled</li> <li>07/03/2020 - A date crossed out in red is when a surgery date has been cancelled</li> <li>A green checkmark means the case has been submitted to the OR booking office</li> </ul> |  |
| Adjusted Days<br>on List | This is a calculation of the length of time a patient has been on the wait list minus any time they have been unavailable.                                                                                                    |  |
| Adjusted Days to Target  | The number of days the patient is away from their provincial target minus any days they have been unavailable.                                                                                                    |  |
|                          | Note: a negative number means the patient has waited beyond their provincial target.                                                                                                    |  |
| PSS Status               | Indicates the patient's pre-surgical screening readiness. <ul> <li>Red background – not viewed by PSS clerk</li> <li>Yellow background – viewed but not complete</li> <li>Green background – reviewed and completed (patient ready)</li> </ul>                                                                                               |  |
| Unnamed                  | The bi-directional green arrow is used to transfer a patient to another provider.                                                                                                    |  |
| Intent of<br>Surgery     | Displays the intent of surgery for oncology cases. This column can be turned off or on in your <b>User Preferences</b> .                                                                                                    |  |